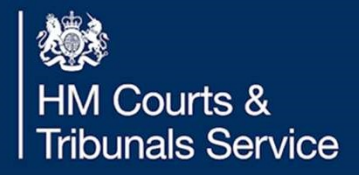

## **Solicitor Journey – Amend**

This function allows the solicitor to amend the original petition at any point in the journey up to their application for Decree Nisi

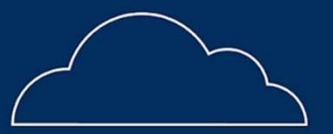

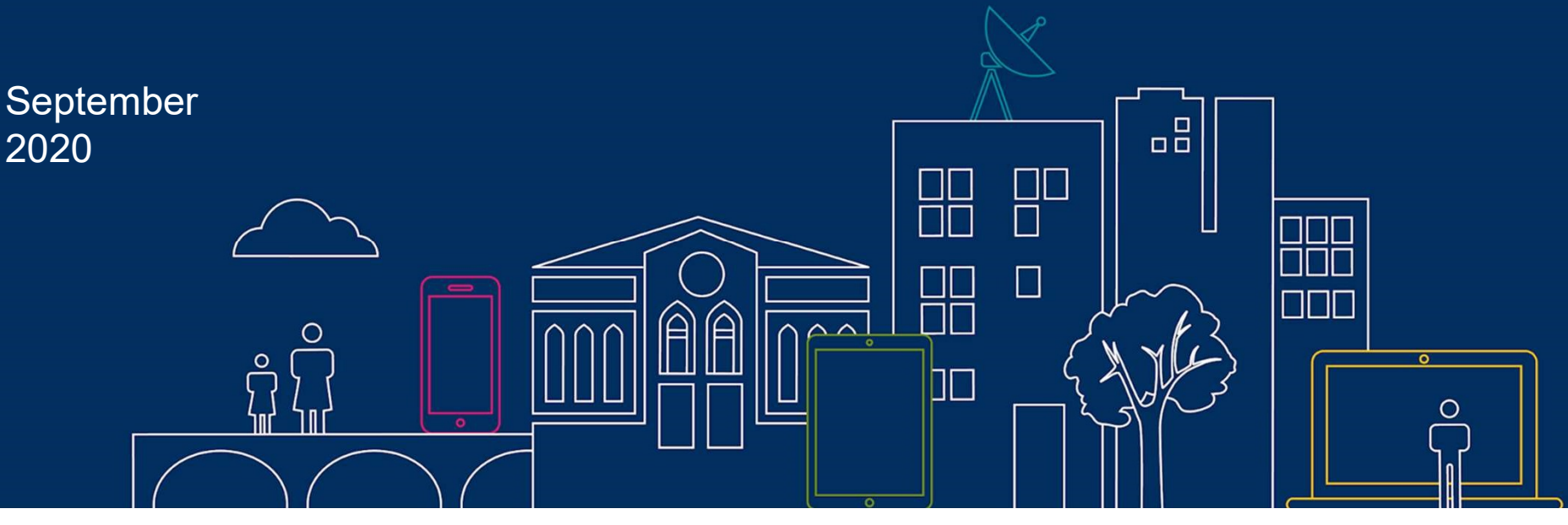

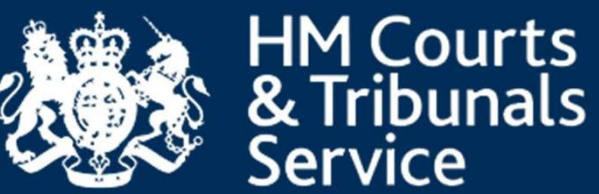

### Amend petition – Solicitor Journey

To begin the amend petition process, you will need to confirm you wish to submit an amended application. In the 'next step' drop down actions you will need to select 'submit amended application' and press continue the below screen will then be presented which you will need to select continue and then submit:

| BETA This is a new service – your feedback will help us to improve it.                                                                                                    |                                                                                                    |                   |
|----------------------------------------------------------------------------------------------------|----------------------------------------------------------------------------------------------------|-------------------|
| Submit amended application<br>#1594-5017-5716-4055<br>Before you start<br>If you've been asked to submit an amended application by the courts, this must be<br>completed for the divorce to proceed. Until this application has been completed no<br>further action can be taken.                                                                                                    | BETA       This is a new service - your feedback will help us to improve it.         Submit amended application         #1594-5017-5716-4055         Previous       Submit         Cancel |                   |
| You can also submit an amended application if you've made a mistake in the application, but the case has not progressed beyond the 'acknowledgement of service' stage.<br>When you start an amended application, the old divorce case will be stopped and a new case will be created. To access the new case go to the 'Linked cases' tab, click on the link to the new case and then select the next step 'Amend divorce application'. | Accessibility Terms and conditions Cookies Privacy.colicy. Get.heip                                                                                                    | © Crown copyright |
| The new case will be automatically populated with information from the old case.<br>Please update the parts of the application that need to be different.<br>The fee for an amended application is £95.<br>Once the amended application has been submitted, it will be checked by the courts<br>before being issued to the petitioner's husband/wife so they can respond.<br>Previous Continue                                          |                                                                                                    |                   |
| Cancel                                                                                                    |                                                                                                    | 2                 |

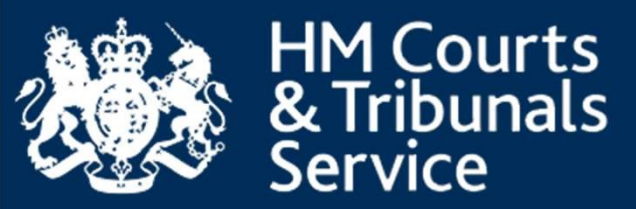

An additional tab will be visible called 'linked cases'. By clicking on the 16 digit number, it will take you to the amended petition screen.

| IS94501757164055: tickles vs gleeballs       Print         History       Petition       AOS       Decree Nisi       Outcome of Decree Nisi       Documents       Marriage Certificate       Linked Cases         Case ID for Amended case       1595-3342-4140-4609 |  |
|----------------------------------------------------------------------------------------------------|--|
| History     Petition     AOS     Decree Nisi     Outcome of Decree Nisi     Documents     Marriage Certificate     Linked Cases       Case ID for Amended case                                                                                                    |  |
| Case ID for Amended case 1595-3342-4140-4609                                                                                                    |  |
|                                                                                                    |  |
| Accessibility Terms and conditions Cookies Privacy policy Get help                                                                                                    |  |

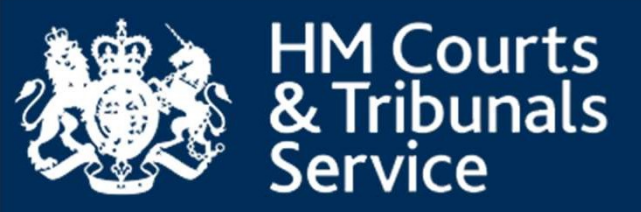

To begin the Amend petition journey, you will need to select the 'Amend Divorce Application' from the drop down menu.

| History Petit      | ion AOS            | Outcome of Decree I   | Nisi Documents       | Marriage Certificate                               | Linked Cases                                                                                                    |                                             |                 |
|--------------------|--------------------|-----------------------|----------------------|----------------------------------------------------|----------------------------------------------------------------------------------------------------|---------------------------------------------|-----------------|
| History            |                    |                       |                      | Details                                            |                                                                                                    |                                             |                 |
| Event              | Date               |                       | Author               | Date                                               | 21.1012020 1.24.01                                                                                                | PM                                          |                 |
| Apply for a divorc | <u>e 21 Jul 20</u> | <u>20, 1:24:01 PM</u> | Divorce SOLICITOR    | Author<br>End state<br>Event<br>Summary<br>Comment | Divorce SOLICITOR<br>Statement of Truth, P<br>Apply for a divorce<br>Divorce case submiss<br>Submitting Divorce C | ay and Submit Required<br>sion event<br>ase |                 |
| Accessibility Term | is and conditions  | Cookies Privacy.pc    | licy <u>Get help</u> |                                                    |                                                                                                    | 0                                           | Crown copyright |

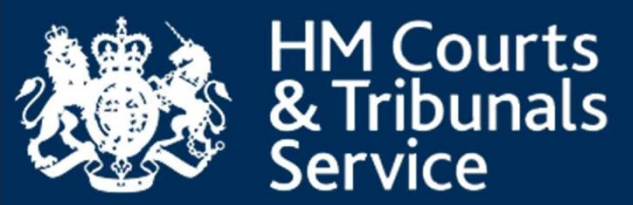

This will take you to the following screen.

You will then be taken to the application with the ability to amend any of the following screens/fields:

| * |
|---|
| * |
|   |
|   |
|   |
|   |
|   |
|   |
|   |
|   |
|   |
|   |
|   |
|   |
|   |
|   |
|   |

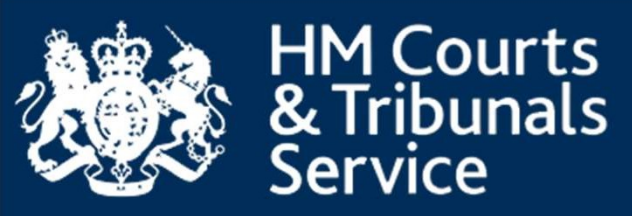

#### Marriage certificate details - Amend divorce application

#### #1595-3342-4140-4609

You can make changes at the end of your application.

#### Marriage date

| Day | Month | Year |
|-----|-------|------|
|     |       | [    |

| 02 | 10 | 2000 |
|----|----|------|
|    |    |      |

#### Petitioner's full name as on marriage certificate

Enter the petitioner's name exactly as it appears on the marriage certificate. Include any extra text such as "formerly known as"

#### tessa tickles

#### Respondent's full name as on marriage certificate

Enter the respondent's name exactly as it appears on the marriage certificate. Include any extra text such as "formerly known as"

daniel gleeballs

Did the marriage take place in the UK?

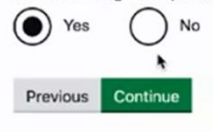

Cancel

#### Jurisdiction - Amend divorce application

#### #1595-3342-4140-4609

You can make changes at the end of your application.

The court has legal power to deal with this application because the following applies:

Divorce - Opposite Sex Couple - Article 3(1) of Council Regulation (EC) No 2201/2003 of 27 November 2003

#### Legal connections

Tick all the reasons that apply:

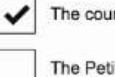

The courts of England and Wales have residual jurisdiction

The Petitioner and Respondent are both domiciled in England and Wales

The Petitioner is domiciled and habitually resident in England and Wales and has resided there for at least six months immediately prior to the petition

The Petitioner is habitually resident in England and Wales and has resided there for at least a year immediately prior to the presentation of the petition

The Respondent is habitually resident in England and Wales

The Petitioner and Respondent were last habitually resident in England and Wales and one of them still resides there

The Petitioner and the Respondent are habitually resident in England and Wales

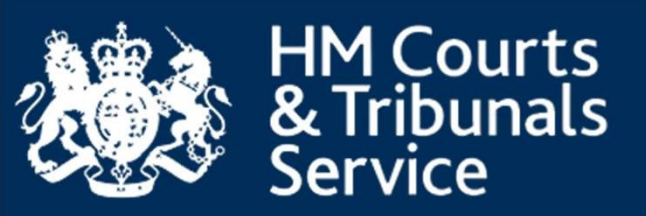

#### Reason for the divorce - Amend divorce application

ŧ

#### #1595-3342-4140-4609

You can make changes at the end of your application.

Choose one of the following reasons to support the fact that the marriage has broken down irretrievably.

Accessibility Terms and conditions Cookies Privacy policy Get help

Fact

The reason for the irretrievable breakdown of the marriage

--Select a value--

Previous Continu

Cancel

#### Reason for the divorce - Amend divorce application

#### #1595-3342-4140-4609

You can make changes at the end of your application.

Choose one of the following reasons to support the fact that the marriage has broken down irretrievably.

#### Fact

The reason for the irretrievable breakdown of the marriage

| <ul> <li>Select a value</li> </ul> |              |  |  |
|------------------------------------|--------------|--|--|
| 5-year separation                  | a.           |  |  |
| 2-year separation (w               | ith consent) |  |  |
| Desertion                          |              |  |  |
| Adultery                           |              |  |  |
| Behaviour                          |              |  |  |
| ancei                              |              |  |  |

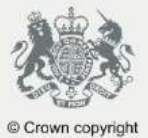

Accessibility Terms and conditions Cookies Privacy policy Get help

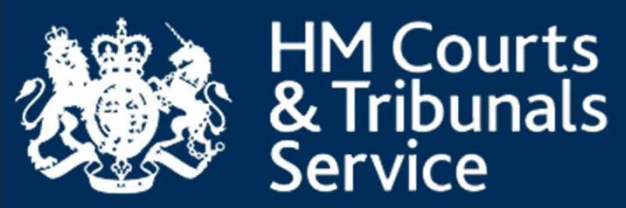

## Once the amendments have been made, you will have an opportunity to check your answers before you click submit.

#### Amend divorce application

#### #1595-3342-4140-4609

#### Check your answers

| Check the information below carefully.                                                                                      |                                        |               |
|----------------------------------------------------------------------------------------------------|----------------------------------------|---------------|
| Petitioner Solicitor's name                                                                                                 | john smith                             | Change        |
| Firm name                                                                                                    | solicitor Itd                          | Change        |
| Firm address/DX address                                                                                                    | 12 test street, solicitor lane, kt25bu | Change        |
| Your reference number                                                                                                    | 0123456                                | Change        |
| Petitioner Solicitor Phone number                                                                                           | 07123456789                            | Change        |
| Petitioner Solicitor Email                                                                                                  | johnsmith@solicitorltd.com             | <u>Change</u> |
| I confirm I am willing to accept service of all<br>correspondence and orders by email at the<br>email address stated above. | Yes                                    | Change        |
| First name(s)                                                                                                    | tessa                                  | Change        |
| Last name                                                                                                    | tickles                                | Change        |
| Has the petitioner changed their name since they got married?                                                               | No                                     | Change        |

| Legal connections       The courts of England and Wales have residual jurisdiction       Image: Connections       Image: Connections       Imag                                                                                                    | Did the marriage take place in the UK?                                                                                  | Yes                                                                                                    | Change        |
|----------------------------------------------------------------------------------------------------|----------------------------------------------------------------------------------------------------|----------------------------------------------------------------------------------------------------|---------------|
| Fact       Behaviour       c         Behaviour details       nclude examples of the respondent's behaviour which affect the petitioner the most, and the most recent incidents. Try to include dates if available. If the petitioner thinks their health has been affected, state how it has been affected       c         Are there any existing or previous court proceedings relating to the petitioner's marriage, proceeding details       nclude examples of the respondent's behaviour which affect the petitioner the most, and the most recent incidents. Try to include dates if available. If the petitioner the most, and the most recent incidents. Try to include dates if available. If the petitioner the most, and the most recent incidents. Try to include dates if available. If the petitioner the most, and the most recent incidents. Try to include dates if available. If the petitioner the most, and the most recent incidents. Try to include dates if available. If the petitioner the most, and the most recent incidents. Try to include dates if available. If the petitioner the most, and the most recent incidents. Try to include dates if available. If the petitioner the most, and the most recent incidents. Try to include dates if available. If the petitioner the most, and the most recent incidents. Try to include dates if available. If the petitioner the most, and the most recent incidents. Try to include the petitioner the most, and the most recent incidents. Try to include dates if available. If the petitioner the most, and the most recent incidents. Try to include the petitioner the most, and the petitioner the most.       c         Does the petitioner want to claim costs?       No       c       c         Does the petitioner want to claim costs?       No       c         Can                                                                                                    | Legal connections                                                                                                    | The courts of England and Wales have residual jurisdiction                                                                                                    | Change        |
| Behaviour details       nclude examples of the respondent's behaviour which affect the petitioner the most, and the most recent incidents. Try to include dates if available. If the petitioner thinks their health has been affected, state how it has been affected       Image: Comparison of the petitioner the most, and the most recent incidents. Try to include dates if available. If the petitioner the most, and the most recent incidents. Try to include dates if available. If the petitioner the most, and the most recent incidents. Try to include dates if available. If the petitioner the most, and the most recent incidents. Try to include dates if available. If the petitioner the most, and the most recent incidents. Try to include dates if available. If the petitioner thinks their health has been affected       Image: Comparison of the respondent's behaviour which affect the petitioner the most, and the most recent incidents. Try to include dates if available. If the petitioner thinks their health has been affected, state how it has been affected       Image: Comparison of the respondent's behaviour which affect the petitioner thinks their health has been affected, state how it has been affected       Image: Comparison of the respondent's behaviour which affect the petitioner thinks their health has been affected, state how it has been affected       Image: Comparison of the respondent's behaviour which affect the petitioner thinks their health has been affected, state how it has been affected       Image: Comparison of the respondent's behaviour which affect the petitioner thinks their health has been affected, state how it has been affected       Image: Comparison of the respondent's behaviour which affect the petitioner thinks their health has been affected       Image: Comparison of the respondent the petitioner the petitioner the petitioner the petitioner which affect the petitioner the petitioner the                                                                                                    | Fact                                                                                                    | Behaviour                                                                                                    | Change        |
| Are there any existing or previous court       Yes       Image: Comparison of the respondent's behaviour which affect the petitioner the most, and the most recent incidents. Try to include dates if available. If the petitioner thinks their health has been affected, state how it has been affected       Image: Comparison of the respondent's behaviour which affect the petitioner the most, and the most recent incidents. Try to include dates if available. If the petitioner thinks their health has been affected, state how it has been affected       Image: Comparison of the respondent's behaviour which affect the petitioner thinks their health has been affected, state how it has been affected       Image: Comparison of the respondent's behaviour which affect the petitioner thinks their health has been affected, state how it has been affected       Image: Comparison of the respondent's behaviour which affect the petitioner thinks their health has been affected, state how it has been affected       Image: Comparison of the respondent's behaviour which affect the petitioner thinks their health has been affected, state how it has been affected       Image: Comparison of the respondent's behaviour which affect the petitioner the most, and the most recent incidents. Try to include dates if available. If the petitioner the most, and the most recent incidents are comparison of the respondent's behaviour which affect the petitioner the most, and the most recent incidents. Try to include dates if available. If the petitioner the most, and the most recent incidents. Try to include dates if available. If the petitioner the most, and the most recent incidents. Try to include dates if available. If the petitioner the most, and the most recent recent incidents. Try to include dates if available. If the most recent recent recent recent recent recent recent recent recent recent recent recent recent recent recent recent recent recent                                                                                                    | Behaviour details                                                                                                    | nclude examples of the respondent's behaviour which affect the petitioner the most, and the<br>most recent incidents. Try to include dates if available. If the petitioner thinks their health has<br>been affected, state how it has been affected | Change        |
| .egal proceeding details       nclude examples of the respondent's behaviour which affect the petitioner the most, and the most recent incidents. Try to include dates if available. If the petitioner thinks their health has been affected, state how it has been affected       Image: Comparison of the respondent's behaviour which affect the petitioner thinks their health has been affected, state how it has been affected         Does the petitioner wish to apply for a financial order?       No       Image: Comparison of the respondent's behaviour which affect the petitioner thinks their health has been affected       Image: Comparison of the respondent's behaviour which affect the petitioner thinks their health has been affected       Image: Comparison of the respondent's behaviour which affect the petitioner thinks their health has been affected       Image: Comparison of the respondent's behaviour which affect the petitioner thinks their health has been affected       Image: Comparison of the respondent's behaviour which affect the petitioner thinks their health has been affected       Image: Comparison of the respondent to the petitioner thinks their health has been affected       Image: Comparison of the respondent to the petitioner thinks their health has been affected       Image: Comparison of the respondent to the petitioner the respondent to the petitioner want to claim costs?       No       Image: Comparison of the respondent to the petitioner the respondent to the petitioner to the petitioner want to claim costs?       No       Image: Comparison of the respondent to the petitioner to the petitioner to the petitioner to the petitioner to the petitioner to the petitioner to the petitioner to the petitioner to the petitioner to the petitioner to the petitioner to the petitioner to the petitioner to the petitioner tot t                                                                                                    | Are there any existing or previous court<br>proceedings relating to the petitioner's marriage,<br>property or children? | Yes                                                                                                    | <u>Change</u> |
| Does the petitioner wish to apply for a financial order?     No     Image: Constant or Constant or Cons                                    | egal proceeding details                                                                                                 | nclude examples of the respondent's behaviour which affect the petitioner the most, and the<br>most recent incidents. Try to include dates if available. If the petitioner thinks their health has<br>been affected, state how it has been affected | <u>Change</u> |
| Does the petitioner want to claim costs? No Course the petitioner want to claim costs? No Course the petitioner wa | Does the petitioner wish to apply for a financial<br>order?                                                             | No                                                                                                    | Change        |
| Documents uploaded C                                                                                                    | Does the petitioner want to claim costs?                                                                                | No                                                                                                    | Change        |
| Previous Submit<br>Cancel                                                                                                    | Documents uploaded                                                                                                    |                                                                                                    | Change        |
|                                                                                                    | Previous Submit                                                                                                    |                                                                                                    |               |
|                                                                                                    |                                                                                                    |                                                                                                    |               |

rms and conditions Cookies Privacy policy

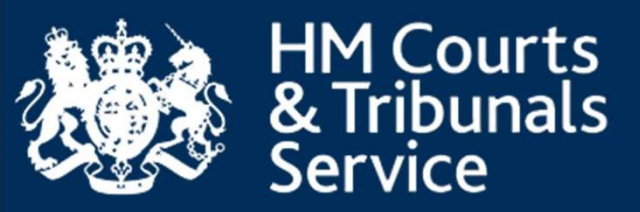

Accessibility Terms and conditions Cookies Privacy policy Get held

Their application should not show as amended:

Case #1595-3342-4140-4609 has been updated with event: Amend divorce application Next step I Select action 1595334241404609: tickles vs gleeballs Print Amend divorce application Link respondent Petition AOS Outcome of Decree Nisi Documents Marriage Certificate Linked Cases History Add Translations Add Note Update Language History Upload document Details Event Date Author Date 21 Jul 2020, 1:25:36 PM Amend divorce application 21 Jul 2020, 1:25:36 PM Divorce SOLICITOR Author Divorce SOLICITOR Apply for a divorce 21 Jul 2020, 1:24:01 PM Divorce SOLICITOR Statement of Truth, Pay and Submit Required End state Amend divorce application Event Summary Comment

Crown

The updated application can now be submitted by selecting 'Case Submission' on the drop down menu:

| 595334241404609: tickles vs | gleeballs Print         |                   |                      | Next step                                   | Select action          | ¢ G |
|-----------------------------|-------------------------|-------------------|----------------------|---------------------------------------------|------------------------|-----|
| History Petition AO         | S Outcome of Decree Nis | i Documents       | Marriage Certificate | Linked Cases                                |                        |     |
| listory                     | Date                    | Author            | Details              |                                             |                        |     |
| Amend divorce apolication   | 21 Jul 2020, 1:25:36 PM | Divorce SOLICITOR | Date                 | 21 Jul 2020, 1:25:36 F<br>Divorce SOLICITOR | PM                     |     |
| Apply for a divorce         | 21 Jul 2020, 1:24:01 PM | Divorce SOLICITOR | End state            | Statement of Truth, Pa                      | ay and Submit Required |     |
|                             | *                       |                   | Event                | Amend divorce applica                       | ation                  |     |

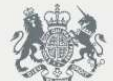

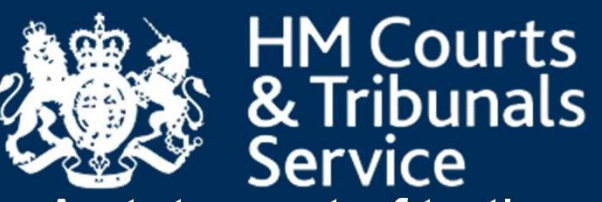

# A statement of truth must be completed and a payment of £95 made to complete the amendments.

| BETA This is a new service – your feedback will help us to improve it.              | (        |                                                                                                    |
|-------------------------------------------------------------------------------------|----------|----------------------------------------------------------------------------------------------------|
| Statement of truth and reconciliation - Case submission<br>#1595-3342-4140-4609     | י<br>(   | am duly authorised by the petitioner to sign this statement.                                                          |
| The petitioner is applying to the court                                             | ľ        | 'our name                                                                                                    |
| That the marriage be dissolved as it has broken down irretrievably.                 | Ν        | lame of your firm                                                                                                    |
| Service method                                                                      |          |                                                                                                    |
| How would you like the respondent to be served? Court Service                       | Y<br>ir  | ou could be fined or imprisoned for contempt of court if you deliberately submit false<br>nformation.                 |
| Personal Service                                                                    | li<br>a  | you have any comments you would like to make to the court staff regarding the application you may include them below. |
| Statement of Reconciliation                                                         | A        | sdditional comments (Optional)                                                                                        |
| I have discussed the possibility of a reconciliation with the petitioner.<br>Ves No | F        | or the attention of court staff. These comments will not form part of the petition                                    |
| I have given the petitioner the names and addresses of persons qualified to help    | L        | A                                                                                                    |
| Yes No No                                                                           |          | Previous Continue                                                                                                    |
| Statement of truth                                                                  | <u>c</u> | <u>Dancel</u>                                                                                                    |

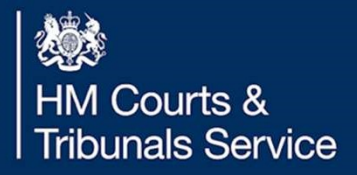

# Solicitor Journey – Amend – What happens next?

Once your amended petition has been received this will be checked and issued by the case worker in the CTSC. The new amended petition will have a linked tab visible which contains the CCD reference to the previous case so the two cases will be linked

## September 2020

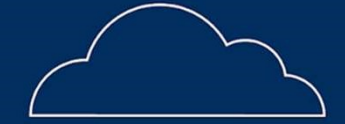